AASHTOWare BrDR 7.5.0

Steel Tutorial STL14-LRFD Cb Calculation using Concurrent Moments in LRFR Rating Example

# AASHTOWare Bridge Design and Rating Training

STL14 –LRFD Cb Calculation using Concurrent Moments in LRFR Rating Example

Topics Covered

- Modify STL2 Example Bridge
- Cb Calculation Control Option
- Cb Calculation Comparison

Features (introduced in version 7.5.0):

- LRFD Analysis Control option: "Consider concurrent moments in Cb calculation"
- LRFR Analysis Control option: "Consider concurrent moments in Cb calculation"

This tutorial demonstrates how to select the calculation method for the AASHTO LRFD Cb moment gradient factor. By default, the moment gradient factor is computed using the envelope actions at brace points. The control option to consider concurrent moments in Cb calculation will compute the factor using concurrent moments at brace points. The concurrent brace moment reports and the changes to the spec output for concurrent actions are presented.

### Modify STL2 Example Bridge

Start with the completed STL2 example bridge. This is a two-span steel girder system bridge with four girders. Follow the steps below to modify the structure definition. The moment gradient factor is used to compute the lateral torsional buckling resistance, so the girder is modified so that the lateral torsional buckling resistance controls the flexural capacity over the interior support.

Import the STL2 example bridge and open the copied structure. Update the Bridge ID, NBI structure ID, Name and Description. Select 'OK' to save the data to memory and close the window.

| 🕰 Cb Factor            |                          |                               |                           |               | – 🗆 X                                                        |
|------------------------|--------------------------|-------------------------------|---------------------------|---------------|--------------------------------------------------------------|
| Bridge ID: Cb Factor   | NBI s                    | tructure ID (8): Cb Factor    | Template<br>Bridge compl  | etely defined | Bridge Workspace View Superstructures Culverts Substructures |
| Description Desc       | cription (cont'd) Alterr | atives Global reference point | Traffic Custom agency fie | lds           |                                                              |
| Name:                  | Cb Factor Example Brid   | ge                            | Year built:               |               |                                                              |
| Description:           | Cb moment gradient fa    | ctor calculation example      |                           |               |                                                              |
| Location:              |                          |                               | Lenath:                   | 180           | ft                                                           |
| Facility carried (7):  | [                        |                               | Route number:             | -1            |                                                              |
| Feat. intersected (6): |                          |                               | Mi. post:                 |               |                                                              |
| Default units:         | US Customary             | × ]                           |                           |               |                                                              |
|                        |                          |                               |                           |               |                                                              |
|                        |                          |                               |                           |               |                                                              |
|                        |                          |                               |                           |               |                                                              |
|                        |                          |                               |                           |               |                                                              |
|                        |                          |                               |                           |               |                                                              |
|                        |                          |                               |                           |               |                                                              |
|                        |                          |                               |                           |               |                                                              |
| Bridge associ          | ation BrR 🗸              | BrD BrM                       |                           |               |                                                              |
|                        |                          |                               |                           | O             | K Apply Cancel                                               |
|                        |                          |                               |                           |               |                                                              |

| ame: En                                                                                                    | velope Moments                                                                                   |                                                                                               |                                                                                   |                                      |                                                       |       | Modeling                                                        |
|----------------------------------------------------------------------------------------------------|--------------------------------------------------------------------------------------------------|-----------------------------------------------------------------------------------------------|-----------------------------------------------------------------------------------|--------------------------------------|-------------------------------------------------------|-------|-----------------------------------------------------------------|
| 2 S<br>fac                                                                                                 | Span 4 Girder System<br>tor                                                                      | n using e                                                                                     | nvelope mon                                                                       | nents to compu                       | ute Cb moment grad                                    | lient | Multi-girder system MCB With frame structure simplified definit |
| escription:                                                                                                |                                                                                                  |                                                                                               |                                                                                   |                                      |                                                       |       | Deck type:                                                      |
|                                                                                                    |                                                                                                  |                                                                                               |                                                                                   |                                      |                                                       |       | Concrete Deck 🛛 🗸                                               |
| efault units: US                                                                                           | Customary V                                                                                      | Ent<br>alo                                                                                    | er span lengt<br>ng the refere                                                    | hs<br>nce                            |                                                       |       | For PS/PT only<br>Average humidity:                             |
| umber of girders:                                                                                          | 4 🗘                                                                                              |                                                                                               | Span Leng                                                                         | gth                                  |                                                       |       | %                                                               |
|                                                                                                    |                                                                                                  | >                                                                                             | 1                                                                                 | 90                                   |                                                       |       | Member alt. types                                               |
|                                                                                                    |                                                                                                  |                                                                                               | 2                                                                                 | 90                                   |                                                       |       | Steel                                                           |
|                                                                                                    |                                                                                                  |                                                                                               | -                                                                                 |                                      |                                                       |       | P/S                                                             |
|                                                                                                    |                                                                                                  |                                                                                               |                                                                                   |                                      |                                                       |       | R/C                                                             |
|                                                                                                    |                                                                                                  |                                                                                               |                                                                                   |                                      |                                                       |       | Timber                                                          |
|                                                                                                    |                                                                                                  |                                                                                               |                                                                                   |                                      |                                                       |       |                                                                 |
|                                                                                                    |                                                                                                  |                                                                                               |                                                                                   |                                      |                                                       |       |                                                                 |
| Horizontal curvature a                                                                                     | along reference line<br>ture Di                                                                  | istance f                                                                                     | irom PC to firs                                                                   | ;t support line;                     | ft                                                    |       |                                                                 |
| Horizontal curvature a                                                                                     | along reference line<br>ture Di<br>gnment St                                                     | istance f                                                                                     | rom PC to firs                                                                    | st support line:                     | ft                                                    |       |                                                                 |
| Horizontal curvature a<br>Horizontal curva<br>Superstructure ali                                           | along reference line<br>ture Di<br>gnment St<br>Ra                                               | istance f<br>art tang                                                                         | rom PC to firs                                                                    | st support line:                     | ft<br>ft                                              |       |                                                                 |
| Horizontal curvature a<br>Horizontal curva<br>Superstructure ali<br>Curved<br>Tangent, cur                 | along reference line<br>ture Di<br>gnment St<br>Ra<br>ved, tangent Di                            | istance f<br>art tang<br>adius:<br>irection:                                                  | rom PC to fir:<br>ent length:                                                     | st support line:                     | ft ft ft ft ft                                        |       |                                                                 |
| Horizontal curvature a<br>Horizontal curva<br>Superstructure ali<br>Curved<br>Tangent, cur<br>Tangent, cur | along reference line<br>ture Di<br>gnment St<br>Ra<br>ved, tangent Di<br>ved Fr                  | istance f<br>art tang<br>adius:<br>irection:<br>nd tange                                      | irom PC to fir:<br>ent length:<br>:nt length:                                     | st support line:                     | ft<br>ft<br>Left v                                    |       |                                                                 |
| Horizontal curvature a<br>Horizontal curva<br>Superstructure ali<br>Curved<br>Tangent, cur<br>Curved, tang | along reference line<br>ture Di<br>gnment St<br>Ra<br>ved, tangent Di<br>ved Er<br>jent Di       | istance f<br>art tang<br>adius:<br>irection:<br>nd tange<br>istance f                         | rom PC to fir:<br>ent length:<br>ent length:<br>irom last supr                    | st support line:                     | ft<br>ft<br>Left v<br>ft                              |       |                                                                 |
| Horizontal curvature a<br>Horizontal curva<br>Superstructure ali<br>Curved<br>Tangent, cur<br>Curved, tang | along reference line<br>ture Di<br>gnment St<br>Ra<br>Ved, tangent Di<br>ved Er<br>pent Di<br>Di | istance f<br>art tang<br>adius:<br>irection:<br>nd tange<br>istance f<br>esign sp             | rom PC to fir:<br>ent length:<br>ent length:<br>rom last supp<br>eed:             | st support line:                     | ft<br>ft<br>Left v<br>ft<br>ft<br>ft                  |       |                                                                 |
| Horizontal curvature a<br>Horizontal curva<br>Superstructure ali<br>Curved<br>Tangent, cur<br>Curved, tang | along reference line<br>ture Di<br>gnment St<br>Ra<br>ved, tangent Di<br>yent Di<br>Di<br>St     | istance f<br>art tang<br>adius:<br>irection:<br>nd tange<br>istance f<br>esign sp<br>uperelev | irom PC to fir:<br>ent length:<br>ent length:<br>irom last supp<br>eed:<br>ation: | st support line:<br>port line to PT: | ft<br>ft<br>Left v<br>ft<br>ft<br>ft<br>ft<br>ft<br>% | 1     |                                                                 |

Open the **Structure Definition window** and update the superstructure name.

## Structure Framing Plan Details

Within the **Framing Plan Detail window**, update the diaphragm definitions. Navigate to the Diaphragms tab and update the diaphragm spacing for Girder bay 1 as shown below. Select 'Apply' to save the data to memory and keep the window open. Then select 'Copy bay to...' and copy the diaphragms to Bay 2 and Bay 3.

Girder Bay 1:

| ird | out<br>er ba | Diaph<br>ay: 1  | ragms Lateral b     | racing ranges     | . Diapł              | hragm<br>ard        |                |               |                      |               |              |   |
|-----|--------------|-----------------|---------------------|-------------------|----------------------|---------------------|----------------|---------------|----------------------|---------------|--------------|---|
|     | Su           | upport<br>umber | Sta<br>dista<br>(fi | art<br>ance<br>t) | Diaphragm<br>spacing | Number<br>of spaces | Length<br>(ft) | E<br>dis<br>( | ind<br>tance<br>(ft) | Load<br>(kip) | Diaphragm    |   |
|     |              |                 | Left girder         | Right girder      | (π)                  |                     |                | Left girder   | Right girder         |               |              |   |
| >   | 1            | ~               | 0                   | 0                 | 0                    | 1                   | 0              | 0             | 0                    |               | Not Assigned | / |
|     | 1            | $\sim$          | 0                   | 0                 | 30                   | 2                   | 60             | 60            | 60                   |               | Not Assigned | / |
|     | 2            | ~               | 0                   | 0                 | 0                    | 1                   | 0              | 0             | 0                    |               | Not Assigned | / |
|     | 2            | ~               | 0                   | 0                 | 30                   | 2                   | 60             | 60            | 60                   |               | Not Assigned | / |
|     |              |                 |                     |                   |                      |                     |                |               |                      |               |              |   |

Girder Bays 2 and 3:

| A Copy Diaphragm B     | ay           | × |
|------------------------|--------------|---|
|                        | Bay 2        |   |
| Select the new bay(s): | Bay 3        |   |
|                        |              |   |
|                        |              |   |
|                        | Apply Cancel |   |

### Framing Plan Schematic

Review the framing plan schematic to verify the framing plan details are correct.

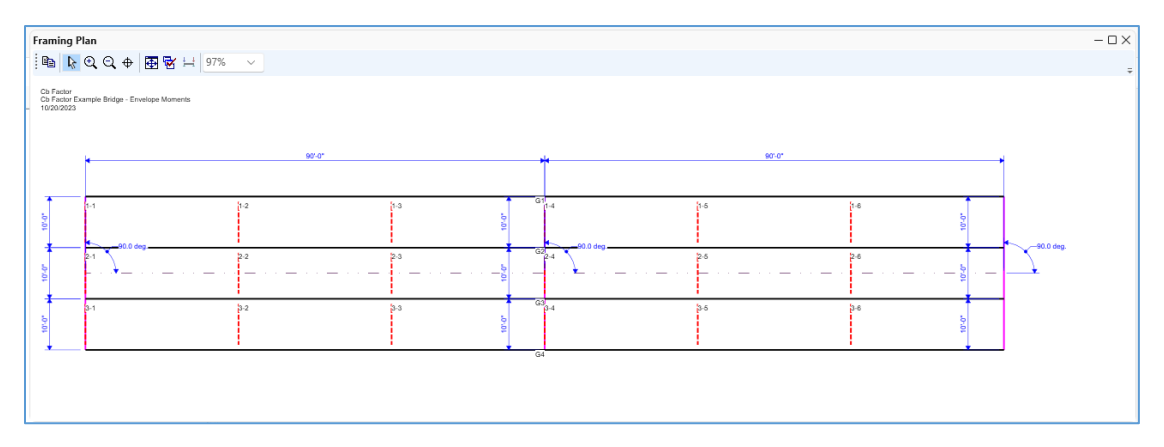

#### Girder Profile

Update the **girder profile** for the G2 member alternative. The top and bottom flange have the same definition, so to save time, the top flange can be input and then copied to the bottom flange with the 'Copy to bottom flange' button.

| Д | Giro | ler Profile            | 2     |        |                      |                   |                   |                           |                |                         |           |   |                  |         | _    |        | ×   |
|---|------|------------------------|-------|--------|----------------------|-------------------|-------------------|---------------------------|----------------|-------------------------|-----------|---|------------------|---------|------|--------|-----|
| 1 | ype: | Plate G                | irder | Po     | ttom flan            | ~~                |                   |                           |                |                         |           |   |                  |         |      |        |     |
|   | vve  | o iop                  | nange | DO     | ttom nan             | ge                |                   |                           |                |                         |           |   |                  |         |      |        |     |
|   |      | Begin<br>depth<br>(in) | Depth | vary   | End<br>depth<br>(in) | Thickness<br>(in) | Support<br>number | Start<br>distance<br>(ft) | Length<br>(ft) | End<br>distance<br>(ft) | Material  |   | Weld at<br>right |         |      |        |     |
|   | >    | 45                     | None  | $\sim$ | 45                   | 0.5               | 1 ~               | 0                         | 180            | 180                     | Grade 50W | ~ | None 🚿           | /       |      |        | -   |
|   |      |                        |       |        |                      |                   |                   |                           |                |                         |           |   |                  |         |      |        |     |
|   |      |                        |       |        |                      |                   |                   |                           |                |                         |           |   | New              | Duplica | ite  | Delete |     |
|   |      |                        |       |        |                      |                   |                   |                           |                |                         |           |   | ОК               | Ap      | oply | Cano   | :el |

| Girde                 | er Profile                                                     |                                                 |                                          |                         |                                |                       |                                |                         |      |                         |    |    |         | - |        | Х  |
|-----------------------|----------------------------------------------------------------|-------------------------------------------------|------------------------------------------|-------------------------|--------------------------------|-----------------------|--------------------------------|-------------------------|------|-------------------------|----|----|---------|---|--------|----|
| Type:                 | Plate Gi                                                       | rder                                            |                                          |                         |                                |                       |                                |                         |      |                         |    |    |         |   |        |    |
| Web                   | Тор                                                            | flange                                          | Bottom fla                               | ange                    |                                |                       |                                |                         |      |                         |    |    |         |   |        |    |
|                       | Begin<br>width<br>(in)                                         | End<br>width<br>(in)                            | Thickness<br>(in)                        | Suppor                  | Start<br>distance<br>(ft)      | Length<br>(ft)        | End<br>distance<br>(ft)        | Material                | Weld | Weld at<br>right        |    |    |         |   |        |    |
| >                     | 12                                                             | 12                                              | 1.375                                    | 1 ~                     | 0                              | 180                   | 180                            | Grade 50W 🗸             | - ~  | N ~                     |    |    |         |   |        |    |
| <                     | Copy to                                                        | bottom                                          | flange                                   | >                       |                                |                       |                                |                         |      | N                       | ew | Du | plicate |   | Delete |    |
|                       |                                                                |                                                 |                                          |                         |                                |                       |                                |                         |      |                         | OK |    |         |   | Canc   | -1 |
| Girde                 | er Profile                                                     |                                                 |                                          |                         |                                |                       |                                |                         |      |                         |    |    | Apply   | _ |        | ×  |
| Girde<br>Type:<br>Web | er Profile<br>Plate Gir<br>Top                                 | rder<br>flange                                  | Bottom fla                               | ange                    |                                |                       |                                |                         |      |                         |    |    | Apply   | _ |        | ×  |
| Girde<br>Type:<br>Web | er Profile<br>Plate Gii<br>Top<br>Begin<br>width<br>(in)       | rder<br>flange<br>End<br>width<br>(in)          | Bottom fla<br>Thickness<br>(in)          | ange<br>Suppor<br>numbe | Start<br>distance<br>(ft)      | Length<br>(ft)        | End<br>distance<br>(ft)        | Material                | Weld | Weld at<br>right        |    |    | Арріу   | _ |        | ×  |
| Girde<br>Type:<br>Web | er Profile<br>Plate Gii<br>Top<br>Begin<br>width<br>(in)<br>12 | rder<br>flange<br>End<br>width<br>(in)<br>12    | Bottom fil<br>Thickness<br>(in)<br>1.375 | Suppor<br>number        | Start<br>distance<br>(ft)      | Length<br>(ft)<br>180 | End<br>distance<br>(ft)<br>180 | Material<br>Grade 50W v | Weld | Weld at<br>right        |    |    | Арріу   | - |        | ×  |
| Web                   | er Profile<br>Plate Gi<br>Top<br>Begin<br>width<br>(in)<br>12  | rder<br>End<br>width<br>(in)<br>12<br>to top fl | Bottom fli<br>Thickness<br>(in)<br>1.375 | ange<br>Suppor<br>numbe | Start<br>distance<br>(ft)<br>0 | Length<br>(ft)<br>180 | End<br>distance<br>(ft)<br>180 | Material<br>Grade 50W 🗸 | Veld | Weld at<br>right<br>N V | ew |    | Appy    |   | Delete | ×  |

## Deck Profile

Update the reinforcement within the **Deck Profile window** to satisfy the AASHTO LRFD 6.10.1.7 requirements.

| 🕰 Dec | k Profile  |                   |                           |                |                         |                  |                   |          |                  |                |        |                        |            | -     |        | ×  |
|-------|------------|-------------------|---------------------------|----------------|-------------------------|------------------|-------------------|----------|------------------|----------------|--------|------------------------|------------|-------|--------|----|
| Туре: | Plate      |                   |                           |                |                         |                  |                   |          |                  |                |        |                        |            |       |        |    |
| Dec   | k concrete | Reinford          | cement                    | Shear con      | inectors                |                  |                   |          |                  |                |        |                        |            |       |        |    |
|       | Material   | Support<br>number | Start<br>distance<br>(ft) | Length<br>(ft) | End<br>distance<br>(ft) | Std<br>bar count | LRFD<br>bar count | Bar size | Distance<br>(in) | Row            |        | Bar<br>spacing<br>(in) |            |       |        |    |
| >     | Gra v      | 1 ~               | 63                        | 54             | 117                     | 12               | 12                | 6 ~      | 2.97             | Top of Slab    | $\sim$ |                        |            |       |        |    |
|       | Gra 🗸 🗸    | 1 ~               | 63                        | 54             | 117                     | 12               | 12                | 6 V      | 1.91             | Bottom of Slab | $\sim$ |                        |            |       |        |    |
|       |            |                   |                           |                |                         |                  |                   |          |                  |                |        |                        |            |       |        |    |
|       |            |                   |                           |                |                         |                  |                   |          |                  |                |        |                        | New Duplie | cate  | Delete |    |
|       |            |                   |                           |                |                         |                  |                   |          |                  |                |        |                        | ОК         | Apply | Canc   | al |

Duplicate the superstructure definition and modify the control options in the second structure to use concurrent moments for computing Cb.

Right click on the 'Envelope Moments' superstructure definition and select 'Duplicate' from the menu to duplicate the superstructure definition.

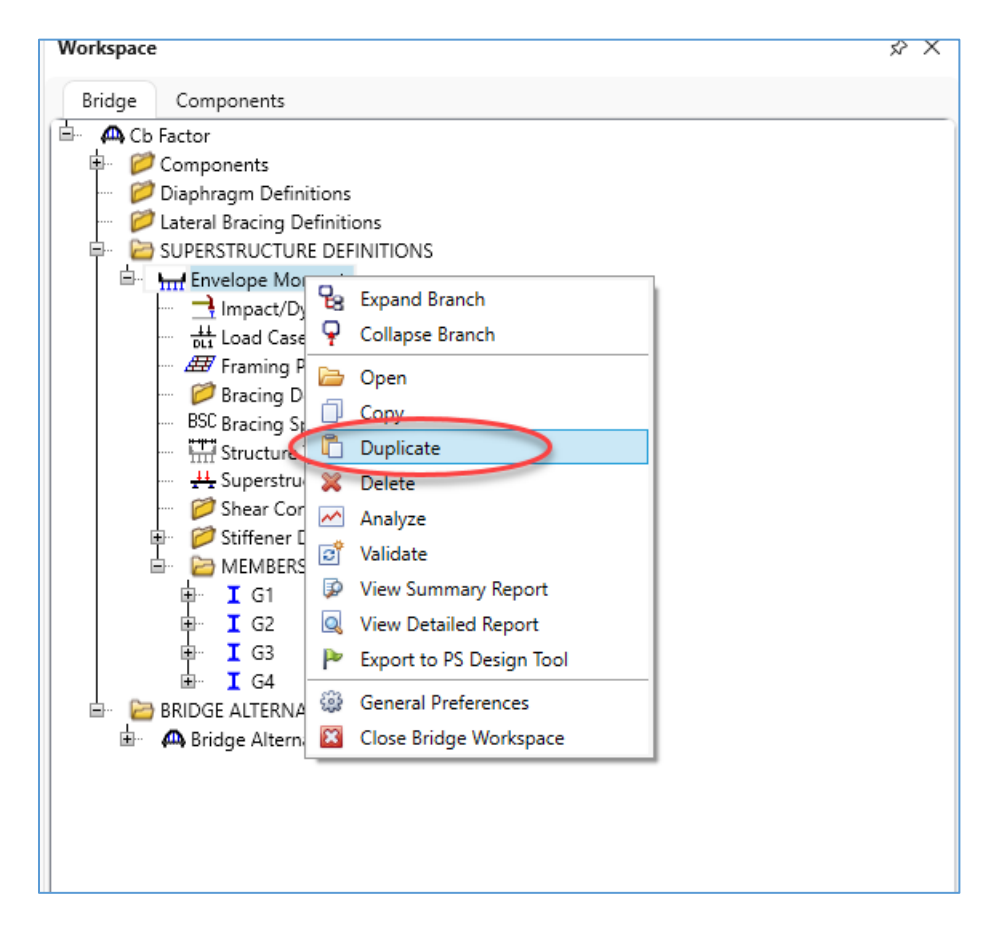

|                                                                                                    | specs Engl                                                               | ine                                                                                                    |                                                                    |                                                                 |               |                                        |                                                                         |
|----------------------------------------------------------------------------------------------------|--------------------------------------------------------------------------|----------------------------------------------------------------------------------------------------|--------------------------------------------------------------------|-----------------------------------------------------------------|---------------|----------------------------------------|-------------------------------------------------------------------------|
| lame: Co                                                                                                    | oncurrent Moment                                                         | ts                                                                                                    |                                                                    |                                                                 |               |                                        | Modeling                                                                |
| 2 S<br>fac                                                                                                    | Span 4 Girder Syst<br>ctor                                               | tem using o                                                                                            | concurre                                                           | nt moments to com                                               | pute Cb momer | nt gradient                            | Multi-girder system     MCB     With frame structure simplified definit |
| escription:                                                                                                    |                                                                          |                                                                                                    |                                                                    |                                                                 |               |                                        | Deck type:                                                              |
|                                                                                                    |                                                                          |                                                                                                    |                                                                    | lan atha                                                        |               |                                        | Concrete Deck 🗸                                                         |
| efault units: US                                                                                                    | Customary V                                                              | alo                                                                                                    | ter span<br>ong the r                                              | eference                                                        |               |                                        | For PS/PT only                                                          |
| umber of spans:                                                                                                    | 2 🗘                                                                      | lin                                                                                                    | e:                                                                 |                                                                 |               |                                        | Average humidity:                                                       |
| umber of girders:                                                                                                    | 4 🗘                                                                      |                                                                                                    | Span                                                               | Length<br>(ft)                                                  |               |                                        | 76                                                                      |
|                                                                                                    |                                                                          | >                                                                                                    | 1                                                                  | 90                                                              |               |                                        | Member alt. types                                                       |
|                                                                                                    |                                                                          |                                                                                                    | 2                                                                  | 90                                                              |               |                                        | Steel                                                                   |
|                                                                                                    |                                                                          |                                                                                                    |                                                                    |                                                                 |               |                                        | P/S                                                                     |
|                                                                                                    |                                                                          |                                                                                                    |                                                                    |                                                                 |               |                                        |                                                                         |
|                                                                                                    |                                                                          |                                                                                                    |                                                                    |                                                                 |               |                                        | R/C                                                                     |
|                                                                                                    |                                                                          |                                                                                                    |                                                                    |                                                                 |               |                                        | R/C Timber                                                              |
|                                                                                                    |                                                                          |                                                                                                    |                                                                    |                                                                 |               |                                        | R/C<br>Timber                                                           |
|                                                                                                    |                                                                          |                                                                                                    |                                                                    |                                                                 |               |                                        | R/C<br>Timber                                                           |
|                                                                                                    |                                                                          |                                                                                                    |                                                                    |                                                                 |               |                                        | R/C<br>Timber<br>P/T                                                    |
|                                                                                                    |                                                                          |                                                                                                    |                                                                    |                                                                 |               |                                        | R/C<br>Timber<br>P/T                                                    |
| Horizontal curvature a                                                                                                    | along reference lii                                                      | ne                                                                                                    |                                                                    | 4                                                               |               |                                        | R/C<br>Timber                                                           |
| Horizontal curvature a                                                                                                    | along reference lin                                                      | ne                                                                                                    | from PC                                                            | to first support line:                                          |               | ft                                     | R/C<br>Timber                                                           |
| Horizontal curvature a<br>Horizontal curvat<br>Superstructure ali                                                           | along reference lin<br>uture<br>ignment                                  | ne<br>Distance<br>Start tang                                                                           | from PC<br>gent leng                                               | to first support line:                                          |               | ft                                     | R/C<br>Timber<br>P/T                                                    |
| Horizontal curvature a<br>Horizontal curvat<br>Superstructure ali<br>O Curved                                               | along reference li<br>iture<br>ignment                                   | ne<br>Distance -<br>Start tang<br>Radius:                                                              | from PC<br>gent leng                                               | to first support line:                                          |               | ft<br>ft<br>ft                         | R/C<br>Timber<br>P/T                                                    |
| Horizontal curvature a<br>Horizontal curvat<br>Superstructure ali<br>Curved<br>Tangent, cur                                 | along reference lin<br>iture<br>ignment<br>rved, tangent                 | ne<br>Distance<br>Start tang<br>Radius:<br>Direction:                                                  | from PC<br>gent leng<br>:                                          | to first support line:<br>th:                                   | Left V        | ft<br>ft                               | R/C<br>Timber<br>P/T                                                    |
| Horizontal curvature a<br>Horizontal curvat<br>Superstructure ali<br>Curved<br>Tangent, cur<br>Tangent, cur                 | along reference lin<br>iture<br>ignment<br>rved, tangent<br>rved         | ne<br>Distance<br>Start tang<br>Radius:<br>Direction:<br>End tang                                      | from PC<br>gent leng<br>:<br>ent lengt                             | to first support line:<br>th:                                   | Left V        | ft<br>ft<br>ft                         | R/C<br>Timber<br>P/T                                                    |
| Horizontal curvature a<br>Horizontal curvat<br>Superstructure ali<br>Curved<br>Tangent, cur<br>Curved, tang                 | along reference lin<br>iture<br>ignment<br>rved, tangent<br>rved<br>gent | ne<br>Distance<br>Start tang<br>Radius:<br>Direction:<br>End tangu<br>Distance                         | from PC<br>gent leng<br>:<br>ent lengt<br>from last                | to first support line:<br>th:<br>th:                            | Left V        | ft<br>ft<br>ft<br>ft                   | ☐ R/C<br>☐ Timber<br>☐ P/T                                              |
| Horizontal curvature a<br>Horizontal curvat<br>Superstructure ali<br>Curved<br>Tangent, cur<br>Curved, tang                 | along reference lin<br>iture<br>ignment<br>rved, tangent<br>rved<br>gent | ne<br>Distance<br>Start tang<br>Radius:<br>Direction:<br>End tang<br>Distance<br>Design sp             | from PC<br>gent leng<br>:<br>ent lengt<br>from last<br>peed:       | to first support line:<br>;th:<br>:th:<br>t support line to PT: | Left v        | ft<br>ft<br>ft<br>ft<br>ft<br>ft       | ☐ R/C<br>☐ Timber<br>☐ P/T                                              |
| Horizontal curvature a<br>Horizontal curvat<br>Superstructure ali<br>Curved<br>Tangent, cur<br>Tangent, cur<br>Curved, tang | along reference lin<br>iture<br>ignment<br>rved, tangent<br>rved<br>gent | ne<br>Distance<br>Start tang<br>Radius:<br>Direction:<br>End tang<br>Distance<br>Distance<br>Superelev | from PC<br>gent leng<br>ent lengt<br>from last<br>peed:<br>vation: | to first support line:<br>th:<br>th:<br>t support line to PT:   |               | ft<br>ft<br>ft<br>ft<br>ft<br>mph<br>% | ☐ R/C<br>☐ Timber<br>☐ P/T                                              |

Rename the new superstructure definition within the **superstructure definition window**.

Expand the bridge workspace tree and open the **member alternative window** for the G2 – Plate Girder member alternative in the Concurrent Moments superstructure.

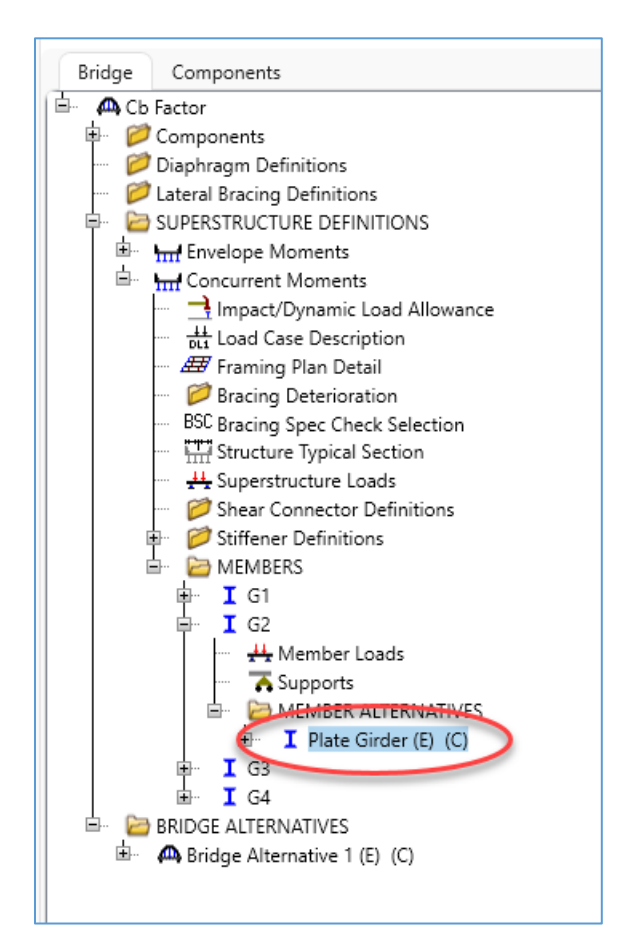

# Cb Calculation Control Option

Navigate to the control options tab in the window and select the LRFR control option to 'Consider concurrent moments in Cb calculation.'

| Member Alternative Description                          | - 0                                                       |
|---------------------------------------------------------|-----------------------------------------------------------|
| Member alternative: Plate Girder                        |                                                           |
| Description Specs Factors Engine Import Control options |                                                           |
| C LRFD                                                  |                                                           |
| Doints of interest                                      | Evaluate remaining fatigue life                           |
| Generate at tenth points                                | Ignore long. reinf. in negative moment capacity           |
| Generate at section change points                       | Include field splices in rating                           |
| <ul> <li>Generate at user-defined points</li> </ul>     | Consider deck reinf. development length                   |
| Generate at stiffeners                                  | Consider tension-field action in stiffened web end panels |
| Allow moment redistribution                             | Must consider user input lateral bending stress           |
| Use Appendix A6 for flexural resistance                 | Consider concurrent moments in Cb calculation             |
| Allow plastic analysis                                  | Distribution factor application method                    |
| Ignore long. reinf. in negative moment capacity         | By axle                                                   |
| Consider deck rainf development length                  | By POI                                                    |
| LFR                                                     | ASR                                                       |
| Points of interest                                      | Points of interest                                        |
| Generate at tenth points                                | Generate at tenth points                                  |
| Generate at section change points                       | Generate at section change points                         |
| Generate at user-defined points                         | Generate at user-defined points                           |
| Allow moment redistribution                             | Ignore long. reinf. in negative moment capacity           |
| Allow plastic analysis of cover plates                  | Consider deck reinf. development length                   |
| Include field splices in rating                         | Consider tension-field action in stiffened web end panels |
| Include bearing stiffeners in rating                    |                                                           |
| Allow plastic analysis                                  |                                                           |
| Innore long reinf in negative moment canacity           | ▼                                                         |
|                                                         |                                                           |
|                                                         | OK Apply Cano                                             |
|                                                         |                                                           |

This completes the data entry for this example. Now would be a good time to save the bridge to the database if you haven't already done so.

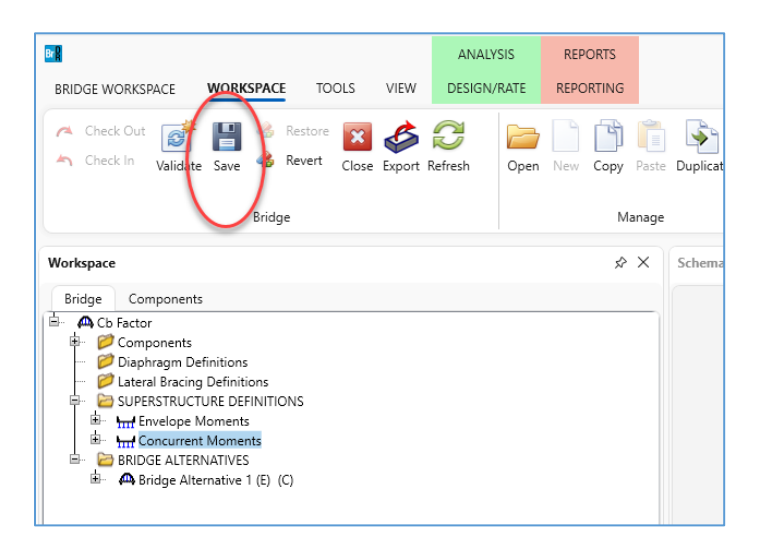

## Cb Calculation comparison

Follow the steps below to analyze the plate girder member alternative using envelope moments to compute Cb and the plate girder member alternative using concurrent moments to compute Cb.

Open the **analysis settings window** and add an EV2 vehicle to the LRFR permit load rating category. In the advanced options define a 200plf permit lane load.

| Br                                              |                                                                                                |                       |                        | ANAL     | YSIS   | REPORTS   | Bridg |
|-------------------------------------------------|------------------------------------------------------------------------------------------------|-----------------------|------------------------|----------|--------|-----------|-------|
| BRIDGE WORKSPACE                                | WORKSPACE                                                                                      | TOOLS                 | VIEW                   | DESIGN   | I/RATE | REPORTING |       |
| Analysis<br>Settings vinalyze Analysi<br>Events | s Tabular Spec<br>Results Chec                                                                 | ification English Out | Gine Resu<br>puts Grap | lts Save | 5      |           |       |
| Analysis                                        |                                                                                                | Result                | s                      |          |        |           |       |
| Workspace                                       |                                                                                                |                       |                        | * ×      | Schem  | atic      |       |
| Bridge Components                               | s<br>g Definitions<br>TURE DEFINITION<br>Moments<br>t Moments<br>NATIVES<br>ernative 1 (E) (C) | S                     |                        |          |        |           |       |

Analysis Settings

| Analysis S                                                      | ettings                                                                                                    |                 |          |                          |               |          |                                |                                     |                                                                                                    |                                                   | -        |          | ×  |
|-----------------------------------------------------------------|----------------------------------------------------------------------------------------------------|-----------------|----------|--------------------------|---------------|----------|--------------------------------|-------------------------------------|----------------------------------------------------------------------------------------------------|---------------------------------------------------|----------|----------|----|
| Desi                                                            | gn review                                                                                                    | O Ra            | iting    |                          |               |          | Rating r                       | nethod:                             | LRFR                                                                                                    |                                                   | ~        |          |    |
| analysis type                                                   | 5                                                                                                    | Lin             | e Girder |                          |               | ~        |                                |                                     |                                                                                                    |                                                   |          |          |    |
| ane / Impac                                                     | t loading t                                                                                                    | ype: As         | Requeste | ed                       |               |          | Apply p                        | reference setting:                  | None                                                                                                    |                                                   | ~        |          |    |
| Vehicles                                                        | Output                                                                                                    | Engin           | ie Des   | scription                |               |          |                                |                                     |                                                                                                    |                                                   |          |          |    |
| Traffic din                                                     | ection: Bot                                                                                                    | th direct       | ions     |                          | ~             |          |                                | Refrech                             | Tempo                                                                                                    | vranu vehicles                                    | Advanced |          |    |
| Vehicle se                                                      | election                                                                                                    |                 |          |                          |               |          |                                | Vehicle summan                      | v                                                                                                    |                                                   |          |          |    |
| □-Vehic<br>↓-S<br>↓-S<br>↓-S<br>↓-S<br>↓-S<br>↓-S<br>↓-S<br>↓-S | Zehicles     Output     Engine     Description       Traffic direction:     Both directions     Velicle       Vehicle selection       Image: Standard       Image: Standard   < |                 |          |                          |               |          |                                | E-Rating vehic<br>LRFR<br>-Desi<br> | gn load ra<br>nventory<br>Operating<br>aitigue<br>al load rat<br>coutine<br>Specializen<br>int load ra<br>V2<br> | ating<br>ing<br>d hauling<br>ating<br>ent vehicle |          |          |    |
| Reset                                                           | Cle                                                                                                    | ar              | Oper     | n template               |               | Save tem | plate                          |                                     |                                                                                                    | OK A                                              | pply     | Canc     | el |
|                                                                 |                                                                                                    |                 |          |                          |               |          |                                |                                     |                                                                                                    |                                                   |          |          |    |
| Vehicle Pro                                                     | operties                                                                                                    |                 |          |                          |               |          |                                |                                     |                                                                                                    |                                                   |          |          |    |
| Vehicle                                                         | Tandem<br>train                                                                                                    | Scale<br>factor | Impact   | Single<br>lane<br>loaded | Legal<br>pair | Override | Legal<br>e live load<br>factor | Frequency                           | у                                                                                                    | Loading<br>condition                              | C        | Override |    |
| > EV2                                                           |                                                                                                    | 1               |          |                          |               |          |                                | Single Trip                         | ~                                                                                                    | Mixed with traffic                                | ~        |          | 1  |
|                                                                 |                                                                                                    |                 |          |                          |               |          |                                |                                     |                                                                                                    |                                                   |          |          |    |

ermit lane load f

Permit lane load: 0.2

Exc

kip/ft Agjacent vehicle live load factor:

permit vehicle location

OK Cancel

### Analyzing Girder with Envelope Moment Cb Calculation

Analyze the plate girder member alternative within the Envelope Moments superstructure.

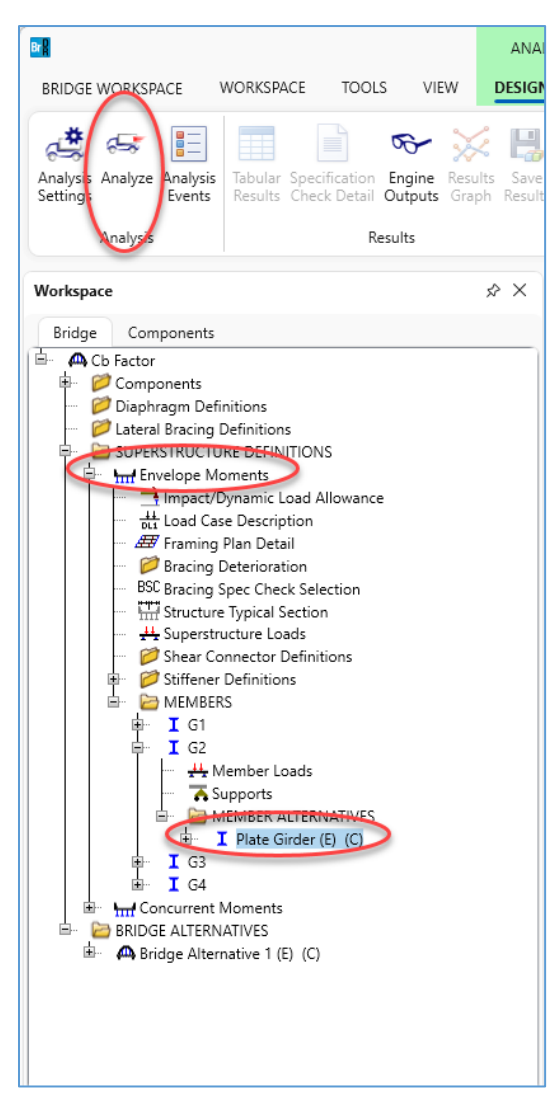

After the analysis is complete, review the results. Open the **tabular results window** to view the critical rating factor.

| Analysis Re                       | sults - Plate Gii                | der               |                       |                      |              |                             |                      |                                  |              | _            |    | ×   |
|-----------------------------------|----------------------------------|-------------------|-----------------------|----------------------|--------------|-----------------------------|----------------------|----------------------------------|--------------|--------------|----|-----|
| Report type:<br>Rating Results    | Summary                          | Lane/Im           | oact load<br>requeste | ing type<br>d Detail | Disp<br>Sing | lay Format<br>gle rating le | vel per row          | ×                                |              |              |    |     |
| Live Load                         | Live Load<br>Type                | Rating Method     | Rating<br>Level       | Load Rating<br>(Ton) | Rating Facto | or Location<br>(ft)         | Location<br>Span-(%) | Limit State                      | Impact       | Lane         |    |     |
| EV2                               | Truck + Lane                     | LRFR              | Permit                | 26.91                | 0.93         | 6 72.00                     | 0 1 - (80.0)         | STRENGTH-II Steel Flexure Stress | As Requested | As Requested |    | A   |
|                                   |                                  |                   |                       |                      |              |                             |                      |                                  |              |              |    | Ŧ   |
| AASHTO LRFR E<br>Analysis prefere | ngine Version<br>nce setting: No | 7.5.0.3001<br>one |                       |                      |              |                             |                      |                                  |              |              | CI | ose |

Open the Specification Check Detail window to review the specification calculations for the controlling location.

|                              | Articles                                                                     |                      |                                                                  |  |
|------------------------------|------------------------------------------------------------------------------|----------------------|------------------------------------------------------------------|--|
| 🧼 🛛 🏴                        | All articles                                                                 |                      |                                                                  |  |
| Properties Generate          | Format<br>Pullet list                                                        |                      |                                                                  |  |
| 10 J. Ch                     | Bullet list V                                                                |                      |                                                                  |  |
| ecification filter           | Report                                                                       |                      |                                                                  |  |
| 🛚 🚞 Superstructure Component | Specification reference Lim                                                  | it State Flex. Sense | Pass/Fail                                                        |  |
| 🕨 🚞 Stage 1                  | 6.10.6.2.2 Composite Sections in Positive Flexure                            | N/A                  | General Comp.                                                    |  |
| 🕨 🚞 Stage 2                  | 6.10.6.2.3 Composite Sections in Negative Flexure and Noncomposite           | N/A                  | General Comp.                                                    |  |
| 4 🚞 Stage 3                  | NA 6.10.7.1.1 General                                                        | N/A Not Applicable   |                                                                  |  |
| A i Plate Girder             | NA 6.10.7.1.2 Nominal Flexural Resistance                                    | N/A Not Applicable   |                                                                  |  |
| Span 1 - 0.00 ft.            | NA 6.10.7.2.1 General                                                        | N/A                  | Not Applicable                                                   |  |
| Span 1 - 9.00 ft.            | 6.10.7.2.2 Nominal Flexural Resistance                                       | N/A                  | General Comp.                                                    |  |
| Span 1 - 15.00 ft            | NA 6.10.7.3 Flexural Resistance - Ductility Requirement                      | N/A                  | Not Applicable                                                   |  |
| Span I - 18.00 ft            | ✗ 6.10.8.1.1 Discretely Braced Flanges in Compression                        | N/A                  | Failed                                                           |  |
| Span 1 - 27.00 ft            | NA 6.10.8.1.2 Discretely Braced Flanges in Tension                           | N/A                  | Not Applicable                                                   |  |
| Span 1 - 30.00 ft            | ✓ 6.10.8.1.3 Continuously Braced Flanges in Tension or Compression           | N/A                  | Passed                                                           |  |
| = Span 1 = 50.00 ft          | 6.10.8.2.1 General                                                           | N/A                  | General Comp.                                                    |  |
| Span 1 - 54.00 ft            | 6.10.8.2.2 Local Buckling Resistance                                         | N/A<br>N/A           | General Comp.<br>General Comp.<br>General Comp.<br>General Comp. |  |
| Span 1 - 60.00 ft            | 📔 6.10.8.2.3 Lateral Torsional Buckling Resistance                           |                      |                                                                  |  |
| Span 1 62.00 ft              | 📔 6.10.8.2.3.Cb Lateral Torsional Buckling Resistance - Cb Calculation 🧹     | V/A                  |                                                                  |  |
| Span 1 - 72.00 ft            | 🔋 6.10.8.2.3.rt Lateral Torsional Buckling Resistance - rt and Lp Calculatio | N/A                  |                                                                  |  |
| 1 Span 1 75.00 ft            | 6.10.8.3 Flexural Resistance Based on Tension Flange Yielding                | N/A                  | General Comp.                                                    |  |
| in Span 1 - 81.00 ft         | ✓ 6.10.9 LRFD Shear Resistance                                               | N/A                  | Passed                                                           |  |
| in Span 1 - 90.00 ft         | 6.10.9.1 Shear Resistance - General                                          | N/A                  | General Comp.                                                    |  |
| in Span 2 - 9.00 ft.         | × 6.10_General_Flexural_Results                                              | N/A                  | Failed                                                           |  |
| i Span 2 - 15.00 ft          | ✓ 6A.4.2.1 General Load Rating Equation - Steel Flexure Moment               | N/A                  | Passed                                                           |  |
| 🚞 Span 2 - 18.00 ft          | X 6A.4.2.1 General Load Rating Equation - Steel Flexure Stress               | V/A                  | Failed                                                           |  |
| 🚞 Span 2 - 27.00 ft          | ✓ 6A.4.2.1 General Load Rating Equation - Steel Shear                        | N/A                  | Passed                                                           |  |
| 🚞 Span 2 - 30.00 ft          | a 6A.4.2.1.fl                                                                | N/A                  | General Comp.                                                    |  |
| 🚞 Span 2 - 36.00 ft          | ✓ 6A.6.4.2.2 Service Limit State                                             | N/A                  | Passed                                                           |  |
| 🚞 Span 2 - 45.00 ft          | APPD6.1 Plastic Moment                                                       | N/A                  | General Comp.                                                    |  |
| 🚞 Span 2 - 54.00 ft          | APPD6.2 Yield Moment                                                         | N/A                  | General Comp.                                                    |  |
| 🚞 Span 2 - 60.00 ft          | APPD6.3.1 In the Elastic Range (Dc)                                          | N/A                  | General Comp.                                                    |  |
| 🚞 Span 2 - 63.00 ft          | APPD6.3.2 Depth of the Web in Compression at Plastic Moment                  | N/A                  | General Comp.                                                    |  |
| 🚞 Span 2 - 72.00 ft          | Steel Elastic Section Properties                                             | N/A                  | General Comp.                                                    |  |
| General 2 75.00 ft           |                                                                              |                      |                                                                  |  |

The rating is controlled by lateral torsional buckling within the negative flexure region over the interior pier. The Cb factor is computed in 6.10.8.2.3.Cb Lateral Torsional Buckling Resistance – Cb Calculation. Open this article to view the envelope Cb calculations.

| 📴 Spec Check Detail for 6.10.8.2.3.Cb Lateral Torsional Buckling Resistance - Cb Calculation                                                                                                    |
|----------------------------------------------------------------------------------------------------|
| 6 Steel Structures<br>6.10 I-Section Flexural Members<br>6.10.8 Flexural Resistance-Composite Sections in Negative Flexure and Noncomposite Sections<br>6.10.8.2 Compression-Flange Flexural Resistance<br>6.10.8.2.3 Lateral Torsional Buckling Resistance - Cb Calculation<br>(AASHTO LRFD Bridge Design Specifications, Ninth Edition) |
| Steel Plate - At Location = 72.0000 (ft) - Left Stage 3                                                                                                    |
| Section within Top Flange Continuous Bracing Region                                                                                                    |
| Moment Gradient Modifier, Cb, Calculation                                                                                                    |
| INPUT:<br>Section Prismatic in Top Flange Unbraced Length: Yes<br>Section Prismatic in Bottom Flange Unbraced Length: Yes<br>Section is Unbraced Cantilever: No                                                                                                    |
| Top Flange Left Brace Location=72.0000 (ft)Top Flange Middle of Unbraced Length Location=72.0000 (ft)Top Flange Right Brace Location=72.0000 (ft)                                                                                                    |
| Bot Flange Left Brace Location=60.0000 (ft)Bot Flange Middle of Unbraced Length Location75.0000 (ft)Bot Flange Right Brace Location=90.0000 (ft)                                                                                                    |
| SUMMARY:                                                                                                    |
| Cb = 1.0 (6.10.8.2.3-6)                                                                                                    |
| $Cb = 1.75 - 1.05*(f1/f2) + 0.3*(f1/f2)^2 \le 2.3 \qquad (6.10.8.2.3-7)$                                                                                                    |
| Input   Output Output Output                                                                                                    |
| Limit Load Flexure Left Mid Right Concave<br>State Comb Type Stress Stress Stress Moment fmid f2 f1 Eq. Cb<br>(ksi) (ksi) (ksi) (ksi) (ksi) (ksi)                                                                                                    |
| STR-II 1, Permit~ Negative 12.10 -7.05 -34.27 Yes 7.05 34.27 -12.10 7 2.1582                                                                                                    |
| STR-II 1, Permit- Negative 4.49 -13.27 -39.35 Yes 13.27 39.35 -4.49 7 1.8738<br>SER-II 1, Permit- Negative 9.74 -5.44 -26.17 Yes 5.44 26.17 -9.74 7 2.1822                                                                                                    |
| SER-II 1, Permit~ Negative 3.79 -9.83 -29.64 Yes 9.83 29.64 -3.79 7 1.8890                                                                                                    |
| Note: For Input Stresses, compression is negative, tension is positive.                                                                                                    |
| ror Output Stresses signs are switched. Compression is positive, tension is negative.                                                                                                    |
|                                                                                                    |
| Load Combination Legend:                                                                                                    |
| Code Vehicle                                                                                                    |
| 1 EV2 - Permit Truck + Lane                                                                                                    |
|                                                                                                    |
|                                                                                                    |

Since each of these load cases has negative flexure, the bottom flange brace points are used to compute Cb. The computed brace point stresses are computed within the 6.10.1.1.1b Stresses article for the POI at the brace point. Here, the left brace stresses are computed within the 6.10.1.1.1b article at the Span 1 - 60 ft POI on the right side, the mid stresses are computed at Span 1 - 75 ft and the right brace stresses are computed at 90 ft left.

| A Specification Checks for Plate   | Girder - 43 of 1560                                                |             |             |                |
|------------------------------------|--------------------------------------------------------------------|-------------|-------------|----------------|
| Properties<br>Specification filter | Articles<br>All articles<br>Format<br>Bullet list<br>Report        |             |             |                |
| Superstructure Component           | Specification reference                                            | Limit State | Flex, Sense | Pass/Fail      |
| Stage 1                            | 5.4.2.6 Modulus of Rupture                                         |             | N/A         | General Comp.  |
| 🕨 🧰 Stage 2                        | 5.4.2.8 Concrete Density Modification Factor                       |             | N/A         | General Comp.  |
| 🖌 🚞 Stage 3                        | 6.10.1 Estimated Flange Lateral Bending Stress Proportioning       |             | N/A         | General Comp.  |
| 🔺 🚞 Plate Girder                   | 6.10.1.1.1b Stresses for Sections in Positive Flexure              |             | N/A         | General Comp.  |
| 🚞 Span 1 - 0.00 ft.                | 6.10.1.10.1 Hybrid Factor, Kn                                      |             | N/A         | General Comp.  |
| i Span 1 - 9.00 ft.                | 6.10.1.10.2 Web Load-Shedding Factor, Rb                           |             | N/A         | General Comp.  |
| Span 1 - 15.00 ft.                 | ✓ 6.10.1.6 Flange Stress and Member Bending Moments                |             | N/A         | Passed         |
| Span 1 - 18.00 ft.                 | ✓ 6.10.1.7 Minimum Negative Flexure Concrete Deck Reinforcement    |             | N/A         | Passed         |
| Span 1 - 27.00 ft.                 | 6.10.1.9.1 Webs without Longitudinal Stiffeners                    |             | N/A         | General Comp.  |
| Span 1 - 30.00 ft.                 | ✓ 6.10.11.1.2 Transverse Stiffeners - Projecting Width             |             | N/A         | Passed         |
| Span 1 - 30.00 ft.                 | ✓ 6.10.11.1.3 Transverse Stiffeners - Moment of Inertia            |             | N/A         | Passed         |
| Span 1 - 43.00 ft.                 | ✓ 6.10.2 Cross-Section Proportion Limits                           |             | N/A         | Passed         |
| Span 1 - 60.00 ft                  | ✓ 6.10.4.2.2 Flexure                                               |             | N/A         | Passed         |
| Span 1 - 63.00 ft.                 | 6.10.6.2.2 Composite Sections in Positive Flexure                  |             | N/A         | General Comp.  |
| Span 1 - 72.00 ft.                 | 6.10.6.2.3 Composite Sections in Negative Flexure and Noncomposite |             | N/A         | General Comp.  |
| Span 1 - 75.00 ft.                 | NA 6.10.7.1.1 General                                              |             | N/A         | Not Applicable |
| in Span 1 - 81.00 ft.              | NA 6.10.7.1.2 Nominal Flexural Resistance                          |             | N/A         | Not Applicable |
| Span 1 - 90.00 ft.                 | NA 6.10.7.2.1 General                                              |             | N/A         | Not Applicable |
| 📁 Span 2 - 9.00 ft.                | 6.10.7.2.2 Nominal Flexural Resistance                             |             | N/A         | General Comp.  |
| 🚞 Span 2 - 15.00 ft.               | NA 6.10.7.3 Flexural Resistance - Ductility Requirement            |             | N/A         | Not Applicable |
| 🚞 Span 2 - 18.00 ft.               | ★ 6.10.8.1.1 Discretely Braced Flanges in Compression              |             | N/A         | Failed         |

#### Analyzing Girder with Concurrent Moment Cb Calculation

Next, analyze the G2 - plate girder member alternative within the concurrent moment superstructure.

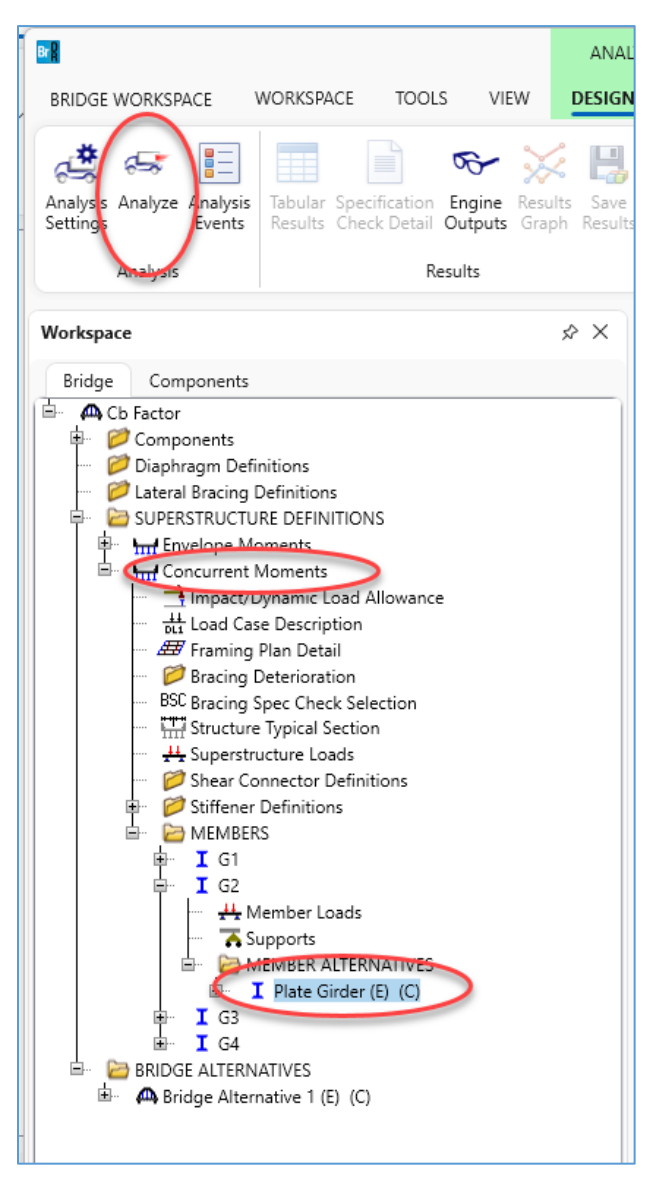

The analysis progress log will indicate when program is loading the concurrent moments at brace points.

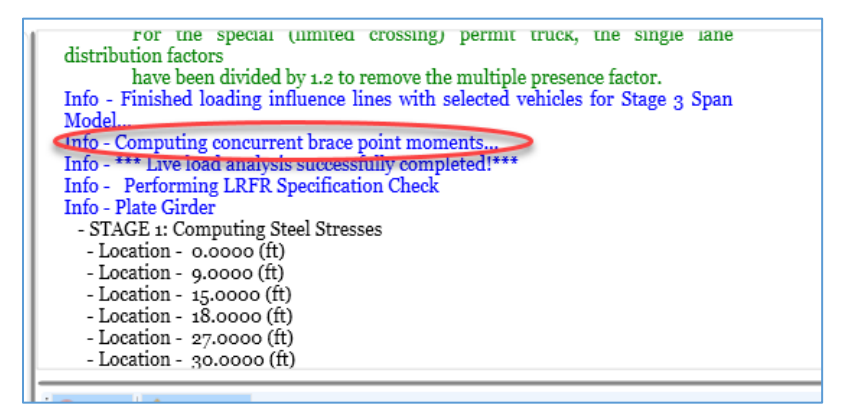

Review the tabular results to see the critical rating factor. Using concurrent moments, the rating factor improves from 0.936 to 1.025.

| 🕰 Analysis Re    | sults - Plate Gir | der           |                 |                      |               |                  |                      |                                  |              | -            |    | ×    |
|------------------|-------------------|---------------|-----------------|----------------------|---------------|------------------|----------------------|----------------------------------|--------------|--------------|----|------|
| Print<br>Print   |                   |               |                 |                      |               |                  |                      |                                  |              |              |    |      |
| eport type:      |                   | C Lane/Im     | pact load       | ing type             | Displa        | y Format         |                      |                                  |              |              |    |      |
| Rating Results S | Summary           |               | requeste        | ed ODetail           | ed            | e rating leve    | el per row           | ~                                |              |              |    |      |
|                  |                   |               |                 |                      |               |                  |                      |                                  |              |              |    |      |
| Live Load        | Live Load<br>Type | Rating Method | Rating<br>Level | Load Rating<br>(Ton) | Rating Factor | Location<br>(ft) | Location<br>Span-(%) | Limit State                      | Impact       | Lane         |    |      |
| EV2              | Truck + Lane      | LRFR          | Permit          | 29.47                | 1.025         | 90.00            | 1 - (100.0)          | STRENGTH-II Steel Flexure Stress | As Requested | As Requested |    |      |
|                  |                   |               |                 |                      |               |                  |                      |                                  |              |              |    |      |
| ASHTO LRFR E     | ngine Version     | 7.5.0.3001    |                 |                      |               |                  |                      |                                  |              |              |    |      |
| nalysis prefere  | nce setting: No   | one           |                 |                      |               |                  |                      |                                  |              |              |    |      |
|                  |                   |               |                 |                      |               |                  |                      |                                  |              |              | CI | lose |

The engine outputs will include a Concurrent Moment Report which details the computed corresponding moments within all unbraced regions on the member.

| Cb Factor                                                                                                    | _ | × |
|----------------------------------------------------------------------------------------------------|---|---|
| <ul> <li>□-Cb Factor</li> <li>□-Concurrent Moments</li> <li>□-G2</li> <li>□-Plate Girder</li> <li>□-Stage 3 Infl Lines Span Model</li> <li>□-Live Load Distribution Factors Calculations</li> <li>□-Live Load Distribution Factors Calculations Summary</li> <li>□-Stage 3 Spec Check Results</li> <li>□-Stage 3 Fatigue Stress Ranges</li> <li>□-Stage 1 Span Model</li> <li>□-Stage 1 Span Model</li> <li>□-Stage 2 Span Model</li> <li>□-Stage 2 Span Model</li> <li>□-Stage 3 Spea Model</li> <li>□-Stage 3 Span Model</li> <li>□-Stage 3 Span Model</li> <li>□-Stage 3 Span Model</li> <li>□-Stage 3 Span Model Actions</li> <li>□-Stage 3 Span Model Actions</li> <li>□-Stage 3 Span Model Actions</li> </ul> | > |   |

# Brace Point Concurrent Moment Report

Open the Concurrent Moment Report to view the computed corresponding moments at brace points.

| Concurrent N                                                  | Aoment Repo                                 | ort                                         |                                      |                                                |                                                        |                         |                           |                          |                         |                           |                          | <br>- |
|---------------------------------------------------------------|---------------------------------------------|---------------------------------------------|--------------------------------------|------------------------------------------------|--------------------------------------------------------|-------------------------|---------------------------|--------------------------|-------------------------|---------------------------|--------------------------|-------|
| Bridge ID:<br>Bridge: Cb Fa<br>StructDef: Cc<br>Date : 10/23/ | actor Exam<br>oncurrent N<br>/2023          | nple Bridge<br>Aoments                      |                                      | N<br>B<br>M                                    | IBI Structure ID:<br>iridge Alt:<br>fember: Plate Giri | Cb Factor<br>der        |                           |                          |                         |                           |                          |       |
| Brace<br>Le<br>Envelop                                        | e Poin<br>egend<br>be Moment                | <u>it Conc</u>                              | <u>current</u>                       | : Momen                                        | <u>t Repor</u>                                         | <u>t</u>                |                           |                          |                         |                           |                          |       |
| Corresp                                                       | oonding Mo                                  | oment<br>k + Lane - N                       | <u>Maximum</u>                       |                                                |                                                        |                         |                           |                          |                         |                           |                          |       |
| Note: Brace<br>Note: LL for<br>Un                             | e point locat<br>rces include<br>ibraced Re | tions are measu<br>e impact, LL sc<br>egion | red from start o<br>ale factors, LLI | of member.<br>DF, and MPF wher<br>Left Primary | applicable.                                            |                         | Middle Primary            | ,                        |                         | Right Primary             |                          |       |
| Left Brace                                                    | Middle                                      | Right Brace                                 | Left Moment                          | Middle Moment                                  | Right Moment                                           | Left Moment             | Middle Moment             | Right Moment             | Left Moment             | Middle Moment             | Right Moment             |       |
| (ft)                                                          | (ft)                                        | (ft)                                        | (kip-ft)                             | (kip-ft)                                       | (kip-ft)                                               | (kip-ft)                | (kip-ft)                  | (kip-ft)                 | (kip-ft)                | (kip-ft)                  | (kip-ft)                 |       |
| 20.0000                                                       | 15.0000                                     | 50.0000                                     | 408.25                               | 0.00                                           | 0.00                                                   | 0.00                    | 545.22                    | 404.50                   | 200.86                  | 249.13                    | 498.25                   |       |
| 60.0000                                                       | 45.0000                                     | 90,0000                                     | 498.23                               | 403.43<br>63.74                                | 230.00                                                 | 210.67                  | 186.25                    | 210.02                   | 299.80                  | 449.78                    | 0.00                     |       |
| 90.0000                                                       | 105 0000                                    | 120.0000                                    | 0.00                                 | 0.00                                           | 0.00                                                   | -219.90                 | 186.35                    | 310.67                   | -270.24                 | 63.74                     | 397.73                   |       |
| 120 0000                                                      | 135 0000                                    | 150 0000                                    | 397.73                               | 449.78                                         | 299.86                                                 | 251.02                  | 500.70                    | 468.46                   | 230.66                  | 465.45                    | 498.25                   |       |
| 150.0000                                                      | 165.0000                                    | 180.0000                                    | 498.25                               | 249.13                                         | 0.00                                                   | 404.50                  | 343.22                    | 0.00                     | 0.00                    | 0.00                      | 0.00                     |       |
| EV2 - Perr<br>Note: Brace                                     | mit Truc                                    | k + Lane - M<br>tions are measu             | Minimum<br>red from start of         | of member.                                     | applicable                                             |                         |                           |                          |                         |                           |                          |       |
| Un                                                            | braced Re                                   | egion                                       | aic factors, EE                      | Left Primary                                   | applicable.                                            |                         | Middle Primary            | ,                        |                         | Right Primary             |                          |       |
| Left Brace<br>(ft)                                            | Middle<br>(ft)                              | Right Brace<br>(ft)                         | Left Moment<br>(kip-ft)              | Middle Moment<br>(kip-ft)                      | Right Moment<br>(kip-ft)                               | Left Moment<br>(kip-ft) | Middle Moment<br>(kip-ft) | Right Moment<br>(kip-ft) | Left Moment<br>(kip-ft) | Middle Moment<br>(kip-ft) | Right Moment<br>(kip-ft) |       |
| 0.0000                                                        | 15.0000                                     | 30.0000                                     | 0.00                                 | 0.00                                           | 0.00                                                   | 0.00                    | -52.09                    | -104.19                  | 0.00                    | -52.09                    | -104.19                  |       |

Open the **Specification Check Detail window** to review the specification calculations. The articles indicated with arrows below are particularly relevant to the LTB rating.

|                                       |                  | Articles                                                                 |                   |             |                |  |  |
|---------------------------------------|------------------|--------------------------------------------------------------------------|-------------------|-------------|----------------|--|--|
| $\sim$                                |                  | Format                                                                   |                   |             |                |  |  |
| Properties                            | Generate         | Bullet list V                                                            |                   |             |                |  |  |
| cification filter                     |                  | Report                                                                   |                   |             |                |  |  |
| Superstruct                           | ure Component    | Specification reference                                                  | Limit State       | Flex. Sense | Pass/Fail      |  |  |
| Eigen Stage 1                         |                  | ✓ 6.10.4.2.2 Flexure                                                     |                   | N/A         | Passed         |  |  |
| 🕨 🚞 Stage 2                           |                  | 6.10.6.2.2 Composite Sections in Positive Flexure                        | N/A General Comp. |             |                |  |  |
| 🔺 🚞 Stage 3                           |                  | 🔋 6.10.6.2.3 Composite Sections in Negative Flexure and Noncomposit      | e                 | N/A Ger     |                |  |  |
| a 🚞 Plate                             | Girder           | NA 6.10.7.1.1 General                                                    |                   | N/A         | Not Applicable |  |  |
| 🚞 Sj                                  | oan 1 - 0.00 ft. | NA 6.10.7.1.2 Nominal Flexural Resistance                                |                   | N/A         | Not Applicable |  |  |
| 🚞 Sj                                  | oan 1 - 9.00 ft. | NA 6.10.7.2.1 General                                                    |                   | N/A         | Not Applicable |  |  |
| 🚞 Sj                                  | oan 1 - 15.00 ft | 6.10.7.2.2 Nominal Flexural Resistance                                   |                   | N/A         | General Comp.  |  |  |
| SI SI                                 | oan 1 - 18.00 ft | NA 6.10.7.3 Flexural Resistance - Ductility Requirement                  |                   | N/A         | Not Applicable |  |  |
|                                       | ban 1 - 27.00 ft | 6.10.8.1.1 Discretely Braced Flanges in Compression                      |                   | N/A         | Passed         |  |  |
| i i i i i i i i i i i i i i i i i i i | oan I - 30.00 ft | NA 6.10.8.1.2 Discretely Braced Flanges in Tension                       |                   | N/A         | Not Applicable |  |  |
| رد <u>ا</u><br>ان ا                   | oan I - 30.00 π  | ✓ 6.10.8.1.3 Continuously Braced Flanges in Tension or Compression       |                   | N/A         | Passed         |  |  |
| اد 🛄<br>آب 🛄 در                       | an 1 - 5/ 00 ft  | 6.10.8.2.1 General                                                       | .1 General        |             |                |  |  |
|                                       | oan 1 - 60.00 ft | 6.10.8.2.2 Local Buckling Resistance                                     |                   | N/A         | General Comp.  |  |  |
| 🛄 Si                                  | oan 1 - 63.00 ft | 6.10.8.2.3 Lateral Torsional Buckling Resistance                         |                   | N/A         | General Comp.  |  |  |
| 🛄 Si                                  | oan 1 - 72.00 ft | 6.10.8.2.3 Concurrent Moment Brace Point Stresses                        |                   | N/A         | General Comp.  |  |  |
| 🛄 Si                                  | oan 1 - 75.00 ft | 🔋 6.10.8.2.3.Cb Concurrent Moment Lateral Torsional Buckling Resistan    |                   | N/A         | General Comp.  |  |  |
| i S                                   | oan 1 - 81.00 ft | 6.10.8.2.3.rt Lateral Torsional Buckling Resistance - rt and Lp Calculat | io                | N/A         | General Comp.  |  |  |
| S S                                   | oan 1 - 90.00 ft | 6.10.8.3 Flexural Resistance Based on Tension Flange Yielding            |                   | N/A         | General Comp.  |  |  |
| 🚞 Sj                                  | oan 2 - 9.00 ft. | ✓ 6.10.9 LRFD Shear Resistance                                           |                   | N/A         | Passed         |  |  |
| 🚞 Sj                                  | oan 2 - 15.00 ft | 🗎 6.10.9.1 Shear Resistance - General                                    |                   | N/A         | General Comp.  |  |  |
| 🚞 Sj                                  | oan 2 - 18.00 ft | ✓ 6.10_General_Flexural_Results                                          |                   | N/A         | Passed         |  |  |
| 🚞 Sj                                  | oan 2 - 27.00 ft | 6.9.4.1 Bearing Stiffener Nominal Resistance                             |                   | N/A         | General Comp.  |  |  |
| 🚞 Sj                                  | oan 2 - 30.00 ft | ✓ 6A.4.2.1 General Load Rating Equation - Steel Flexure Moment           |                   | N/A         | Passed         |  |  |
| 🚞 Sj                                  | oan 2 - 36.00 ft | ✓ 6A.4.2.1 General Load Rating Equation - Steel Flexure Stress           |                   | N/A         | Passed         |  |  |
| 🚞 Sj                                  | oan 2 - 45.00 ft | ✓ 6A.4.2.1 General Load Rating Equation - Steel Shear                    |                   | N/A         | Passed         |  |  |
| 🚞 Sj                                  | oan 2 - 54.00 ft | 🗎 6A.4.2.1.fl                                                            |                   | N/A         | General Comp.  |  |  |
| 🚞 Sj                                  | oan 2 - 60.00 ft | ✓ 6A.6.4.2.2 Service Limit State                                         |                   | N/A         | Passed         |  |  |
| 🚞 Sj                                  | oan 2 - 63.00 ft | 🖹 APPD6.1 Plastic Moment                                                 |                   | N/A         | General Comp.  |  |  |
| S S                                   | oan 2 - 72.00 ft | APPD6.2 Yield Moment                                                     | N/A General Comp. |             |                |  |  |
| SI C                                  | oan 2 - 75.00 ft | APPD6.3.1 In the Elastic Range (Dc)                                      |                   | N/A         | General Comp.  |  |  |
| <u> </u>                              | oan 2 - 81.00 ft | APPD632 Denth of the Web in Compression at Plastic Moment                |                   | Ν/Δ         | General Comp   |  |  |

The brace point stresses for envelope actions are computed in the 6.10.1.1.1b stresses article. An additional article is included when the concurrent actions are enabled to compute the brace point stresses for concurrent actions. This is the 6.10.8.2.3 Concurrent Moment Brace Point Stresses article. As with the envelope stresses, these stresses are computed at the POI corresponding to the actual brace point location.

The Cb concurrent moment calculation article computes Cb for each loading scenario, left brace envelope, mid brace envelope and right brace envelope.

| 11.10                                                                                                | 1.05*(f1/f2) + 0.3                                                                                                    | 3*(f1/f2)^2                                                                                    | <= 2.3                                                                                                    | (6.10.8.2.3                                                                                                    | 3-7)                                                                                                    |                                                                                           |                                                                                   |                                                                            |                                                                              |                                                          |                                          |
|----------------------------------------------------------------------------------------------------|----------------------------------------------------------------------------------------------------|------------------------------------------------------------------------------------------------|----------------------------------------------------------------------------------------------------|----------------------------------------------------------------------------------------------------|----------------------------------------------------------------------------------------------------|-------------------------------------------------------------------------------------------|-----------------------------------------------------------------------------------|----------------------------------------------------------------------------|------------------------------------------------------------------------------|----------------------------------------------------------|------------------------------------------|
| calculat                                                                                             | ion for loading lef                                                                                                    | ft brace                                                                                       |                                                                                                    |                                                                                                    |                                                                                                    |                                                                                           |                                                                                   |                                                                            |                                                                              |                                                          |                                          |
|                                                                                                    |                                                                                                    |                                                                                                |                                                                                                    | <b>T</b>                                                                                                    |                                                                                                    |                                                                                           |                                                                                   | 0                                                                          |                                                                              |                                                          |                                          |
| Limit                                                                                                | Load                                                                                                    | Flexure                                                                                        | Left                                                                                                    | Mid                                                                                                    | Right                                                                                                    | Concave                                                                                   |                                                                                   | - Output                                                                   |                                                                              |                                                          |                                          |
| State                                                                                                | Comb                                                                                                    | Туре                                                                                           | Stress<br>(ksi)                                                                                                    | Stress<br>(ksi)                                                                                                    | Stress<br>(ksi)                                                                                                    | Moment                                                                                    | fmid<br>(ksi)                                                                     | f2<br>(ksi)                                                                | fl<br>(ksi)                                                                  | Eq.                                                      | Ср                                       |
| TR-II                                                                                                | 1, PermitSpec                                                                                                    | Neg                                                                                            | 12.10                                                                                                    | -8.61                                                                                                    | -38.14                                                                                                    | Yes                                                                                       | 8.61                                                                              | 38.14                                                                      | -12.10                                                                       | 7                                                        | 2.1134                                   |
| STR-II                                                                                               | <ol> <li>PermitSpec</li> </ol>                                                                                                    | Neg                                                                                            | 4.49                                                                                                    | -13.25                                                                                                    | -38.74                                                                                                    | Yes                                                                                       | 13.25                                                                             | 38.74                                                                      | -4.49                                                                        | 7                                                        | 1.8758                                   |
| SER-II                                                                                               | 1, PermitSpec                                                                                                    | Neg                                                                                            | 9.74                                                                                                    | -6.64                                                                                                    | -28.81                                                                                                    | Yes                                                                                       | 6.64                                                                              | 28.81                                                                      | -9.74                                                                        | 7                                                        | 2.1390                                   |
| SER-11                                                                                               | 1, PermitSpec                                                                                                    | Neg                                                                                            | 3.79                                                                                                    | -9.82                                                                                                    | -29.23                                                                                                    | ies                                                                                       | 9.82                                                                              | 29.23                                                                      | -3.79                                                                        | 7                                                        | 1.8910                                   |
| te: For I<br>For O                                                                                   | input Stresses, comp<br>Dutput Stresses sign                                                                                                    | pression is<br>ns are swit                                                                     | ched. Compre                                                                                                    | ension is possion is po                                                                                                    | positive.<br>ositive, te                                                                                                    | nsion is ne                                                                               | gative.                                                                           |                                                                            |                                                                              |                                                          |                                          |
| calculat                                                                                             | ion for loading mic                                                                                                    | i brace                                                                                        |                                                                                                    |                                                                                                    |                                                                                                    |                                                                                           |                                                                                   |                                                                            |                                                                              |                                                          |                                          |
|                                                                                                    |                                                                                                    |                                                                                                | 1                                                                                                    | - Input                                                                                                    |                                                                                                    |                                                                                           |                                                                                   | - Output                                                                   |                                                                              |                                                          | 1                                        |
| Limit                                                                                                | Load                                                                                                    | Flexure                                                                                        | Left                                                                                                    | Mid                                                                                                    | Right                                                                                                    | Concave                                                                                   |                                                                                   |                                                                            |                                                                              | _                                                        | _                                        |
| tate                                                                                                 | Comb                                                                                                    | Туре                                                                                           | (ksi)                                                                                                    | (ksi)                                                                                                    | (ksi)                                                                                                    | Moment                                                                                    | (ksi)                                                                             | f2<br>(ksi)                                                                | (ksi)                                                                        | Eq.                                                      | Cb                                       |
|                                                                                                    |                                                                                                    |                                                                                                |                                                                                                    |                                                                                                    |                                                                                                    |                                                                                           |                                                                                   |                                                                            |                                                                              | 7                                                        | 2 0971                                   |
| STR-II                                                                                               | 1, PermitSpec                                                                                                    | Neg                                                                                            | 11.08                                                                                                    | -7.05                                                                                                    | -37.42                                                                                                    | ies                                                                                       | 7.05                                                                              | 37.42                                                                      | -11.08                                                                       | /                                                        | 2.00/1                                   |
| TR-II<br>TR-II                                                                                       | 1, PermitSpec<br>1, PermitSpec                                                                                                    | Neg<br>Neg                                                                                     | 11.08<br>4.68                                                                                                    | -7.05<br>-13.27                                                                                                    | -37.42<br>-38.96                                                                                                    | Yes                                                                                       | 13.27                                                                             | 37.42<br>38.96                                                             | -11.08<br>-4.68                                                              | 7                                                        | 1.8806                                   |
| TR-II<br>TR-II<br>ER-II                                                                              | 1, PermitSpec<br>1, PermitSpec<br>1, PermitSpec                                                                                                    | Neg<br>Neg<br>Neg                                                                              | 11.08<br>4.68<br>8.88                                                                                                | -7.05<br>-13.27<br>-5.44                                                                                                    | -37.42<br>-38.96<br>-28.32                                                                                                    | Yes<br>Yes<br>Yes                                                                         | 13.27<br>5.44                                                                     | 37.42<br>38.96<br>28.32                                                    | -11.08<br>-4.68<br>-8.88                                                     | 7<br>7<br>7                                              | 1.8806                                   |
| STR-II<br>STR-II<br>SER-II<br>SER-II                                                                 | 1, PermitSpec<br>1, PermitSpec<br>1, PermitSpec<br>1, PermitSpec                                                                                                    | Neg<br>Neg<br>Neg<br>Neg                                                                       | 11.08<br>4.68<br>8.88<br>3.90                                                                                        | -7.05<br>-13.27<br>-5.44<br>-9.83                                                                                                    | -37.42<br>-38.96<br>-28.32<br>-29.37                                                                                             | Yes<br>Yes<br>Yes<br>Yes                                                                  | 7.05<br>13.27<br>5.44<br>9.83                                                     | 37.42<br>38.96<br>28.32<br>29.37                                           | -11.08<br>-4.68<br>-8.88<br>-3.90                                            | 7<br>7<br>7<br>7                                         | 1.8806<br>2.1088<br>1.8949               |
| STR-II<br>STR-II<br>SER-II<br>SER-II<br>Dete: For I<br>For O<br>Do calculat                          | <ol> <li>PermitSpec         <ol> <li>PermitSpec</li> <li>PermitSpec</li> <li>PermitSpec</li> <li>PermitSpec</li> </ol> </li> <li>Input Stresses, compoutput Stresses sign</li> <li>sion for loading right</li> </ol> | Neg<br>Neg<br>Neg<br>Neg<br>oression is<br>as are swit<br>ght brace                            | 11.08<br>4.68<br>8.88<br>3.90<br>a negative, t                                                                       | -7.05<br>-13.27<br>-5.44<br>-9.83<br>tension is p                                                                                                    | -37.42<br>-38.96<br>-28.32<br>-29.37<br>positive.<br>psitive, te                                                                 | Yes<br>Yes<br>Yes<br>Yes<br>Yes                                                           | 7.05<br>13.27<br>5.44<br>9.83<br>gative.                                          | 37.42<br>38.96<br>28.32<br>29.37                                           | -11.08<br>-4.68<br>-8.88<br>-3.90                                            | 7<br>7<br>7<br>7                                         | 1.8806<br>2.1088<br>1.8949               |
| STR-II<br>STR-II<br>SER-II<br>SER-II<br>DOLE: FOR I<br>FOR O<br>DO Calculat                          | <ol> <li>PermitSpec         <ol> <li>PermitSpec</li> <li>PermitSpec</li> <li>PermitSpec</li> <li>PermitSpec</li> </ol> </li> <li>Input Stresses, computput Stresses sign</li> <li>fon for loading right</li> </ol>   | Neg<br>Neg<br>Neg<br>Dression is<br>ns are swit<br>ght brace                                   | 11.08<br>4.68<br>8.88<br>3.90<br>negative, 1<br>cched. Compre                                                        | -7.05<br>-13.27<br>-5.44<br>-9.83<br>ension is possion is possion is possion is possion is possion is possible and the possion of the possion of the poss | -37.42<br>-38.96<br>-28.32<br>-29.37<br>positive.<br>bsitive, te                                                                 | Yes<br>Yes<br>Yes<br>Yes                                                                  | 7.05<br>13.27<br>5.44<br>9.83<br>gative.                                          | - Output                                                                   | -11.08<br>-4.68<br>-8.88<br>-3.90                                            | 7<br>7<br>7                                              | 1.8806<br>2.1088<br>1.8949               |
| STR-II<br>STR-II<br>SER-II<br>SER-II<br>DOLE: FOR I<br>FOR O<br>O calculat                           | 1, PermitSpec<br>1, PermitSpec<br>1, PermitSpec<br>1, PermitSpec<br>input Stresses, comp<br>utput Stresses sign<br>tion for loading ric<br>Load<br>Comb                                                              | Neg<br>Neg<br>Neg<br>pression is<br>ns are swit<br>ght brace<br>                               | 11.08<br>4.68<br>8.88<br>3.90<br>* negative, 1<br>cched. Compre                                                      | -7.05<br>-13.27<br>-5.44<br>-9.83<br>cension is p<br>sssion is p<br>- Input<br>Mid<br>Stress                                                                                                    | -37.42<br>-38.96<br>-28.32<br>-29.37<br>positive.<br>positive, te                                                                | Yes<br>Yes<br>Yes<br>Yes<br>naion is new<br>Concave<br>Moment                             | 7.05<br>13.27<br>5.44<br>9.83<br>gative.                                          | - Output                                                                   | -11.08<br>-4.68<br>-8.88<br>-3.90                                            | 7<br>7<br>7<br>7                                         | 2.0871<br>1.8806<br>2.1088<br>1.8949     |
| STR-II<br>STR-II<br>SER-II<br>SER-II<br>DOTE: FOR I<br>FOR O<br>Calculat                             | 1, PermitSpec<br>1, PermitSpec<br>1, PermitSpec<br>1, PermitSpec<br>input Stresses, comp<br>output Stresses sign<br>ion for loading ric<br>Load<br>Comb                                                              | Neg<br>Neg<br>Neg<br>oression is<br>ns are swit<br>ght brace<br><br>Flexure<br>Type            | 11.08<br>4.68<br>8.88<br>3.90<br>ched. Compre-<br>left<br>Stress<br>(ksi)                                            | -7.05<br>-13.27<br>-5.44<br>-9.83<br>tension is p<br>sssion is p<br>ussion is p<br>Mid<br>Stress<br>(ksi)                                                                                                    | -37.42<br>-38.96<br>-28.32<br>-29.37<br>positive.<br>bsitive, te<br>Right<br>Stress<br>(ksi)                                     | Yes<br>Yes<br>Yes<br>Yes<br>Nation is new<br>Concave<br>Moment                            | 7.05<br>13.27<br>5.44<br>9.83<br>gative.<br>fmid<br>(ksi)                         | - Output<br>f2<br>(ksi)                                                    | -11.08<br>-4.68<br>-8.88<br>-3.90<br>f1<br>(ksi)                             | 7<br>7<br>7<br>7<br>Eq.                                  | 2.0071<br>1.8806<br>2.1088<br>1.8949     |
| TR-II<br>TR-II<br>ER-II<br>ER-II<br>ter For I<br>For 0<br>talt<br>tate                               | 1, PermitSpec<br>1, PermitSpec<br>1, PermitSpec<br>1, PermitSpec<br>input Stresses, comp<br>output Stresses sign<br>ion for loading ric<br>Load<br>Comb<br>1, PermitSpec                                             | Neg<br>Neg<br>Neg<br>oression is<br>as are swit<br>ght brace<br><br>Flexure<br>Type<br>Neg     | 11.08<br>4.68<br>8.88<br>3.90<br>ched. Compre-<br>icched. Compre-<br>Left<br>Stress<br>(ksi)<br>7.42                 | -7.05<br>-13.27<br>-5.44<br>-9.83<br>tension is p<br>sssion is p<br>sssion is p<br>Mid<br>Stress<br>(ksi)<br>-9.52                                                                                                    | -37.42<br>-38.96<br>-28.32<br>-29.37<br>positive.<br>bsitive, te<br>                                                             | Yes<br>Yes<br>Yes<br>Yes<br>nsion is new<br>Concave<br>Moment<br>Yes                      | 7.05<br>13.27<br>5.44<br>9.83<br>gative.<br>fmid<br>(ksi)<br>9.52                 | 37.42<br>38.96<br>28.32<br>29.37<br>- Output<br>f2<br>(ksi)<br>            | -11.08<br>-4.68<br>-8.88<br>-3.90<br>f1<br>(ksi)<br>-7.42                    | 7<br>7<br>7<br>7<br>2                                    | 2.0871<br>1.8806<br>2.1088<br>1.8949<br> |
| TR-II<br>TR-II<br>TR-II<br>ER-II<br>ER-II<br>For 0<br>o calculat<br>dimit<br>ttate<br>TR-II<br>TR-II | 1, PermitSpec<br>1, PermitSpec<br>1, PermitSpec<br>1, PermitSpec<br>input Stresses, comp<br>hutput Stresses sign<br>tion for loading ric<br>Load<br>Comb<br>1, PermitSpec<br>1, PermitSpec<br>1, PermitSpec          | Neg<br>Neg<br>Neg<br>pression is<br>ar swit<br>ght brace<br>Flexure<br>Type<br>Neg<br>Neg      | 11.08<br>4.68<br>8.88<br>3.90<br>c negative, 1<br>cched. Compre-<br>Left<br>Stress<br>(ksi)<br>7.42<br>2.30          | -7.05<br>-13.27<br>-5.44<br>-9.83<br>ension is p<br>ssion is p<br>Mid<br>Stress<br>(ksi)<br>-9.52<br>-8.96                                                                                                    | -37.42<br>-38.96<br>-28.32<br>-29.37<br>positive.<br>bsitive, te<br>cositive, te<br>Right<br>Stress<br>(ksi)<br>-34.27<br>-39.35 | Yes<br>Yes<br>Yes<br>Yes<br>nsion is ner<br>Concave<br>Moment<br>Yes<br>Yes               | 7.05<br>13.27<br>5.44<br>9.83<br>gative.<br>fmid<br>(ksi)<br>9.52<br>8.96         | - Output<br>f2<br>(ksi)<br>38.96<br>28.32<br>29.37<br>f2<br>(ksi)<br>39.35 | -11.08<br>-4.68<br>-8.88<br>-3.90<br>f1<br>(ksi)<br>-7.42<br>-12.30          | 7<br>7<br>7<br>2                                         | 2.0871<br>1.8806<br>2.1088<br>1.8949<br> |
| TR-II<br>TR-II<br>TR-II<br>ER-II<br>ER-II<br>For 0<br>calculat<br>                                   | 1, PermitSpec<br>1, PermitSpec<br>1, PermitSpec<br>1, PermitSpec<br>input Stresses, comp<br>butput Stresses sign<br>ion for loading rig<br>Load<br>Comb<br>1, PermitSpec<br>1, PermitSpec<br>1, PermitSpec           | Neg<br>Neg<br>Neg<br>Dression is<br>are swit<br>ght brace<br><br>Flexure<br>Type<br>Neg<br>Neg | 11.08<br>4.68<br>8.88<br>3.90<br>r negative, 1<br>cched. Compre-<br>left<br>Stress<br>(ksi)<br>7.42<br>12.30<br>5.83 | -7.05<br>-13.27<br>-5.44<br>-9.83<br>cension is p<br>sssion is p<br>mid<br>Stress<br>(ksi)<br>-9.52<br>-8.96<br>-7.27                                                                                                    | -37.42<br>-38.96<br>-28.32<br>-29.37<br>positive.<br>bsitive, te<br>Right<br>Stress<br>(ksi)<br>-34.27<br>-39.35<br>-26.17       | Yes<br>Yes<br>Yes<br>Yes<br>nsion is new<br>Concave<br>Moment<br>Yes<br>Yes<br>Yes<br>Yes | f.05<br>13.27<br>5.44<br>9.83<br>gative.<br>fmid<br>(ksi)<br>9.52<br>8.96<br>7.27 | - Output<br>f2<br>(ks1)<br>34.27<br>39.35<br>26.17                         | -11.08<br>-4.68<br>-8.88<br>-3.90<br>f1<br>(ksi)<br>-7.42<br>-12.30<br>-5.83 | 7<br>7<br>7<br>7<br>8<br>4<br>8<br>9<br>7<br>7<br>7<br>7 | 2.05/1<br>1.8806<br>2.1088<br>1.8949<br> |

The article summary indicates the Cb factor which is used for each load case.

| Cb calculati   | on summary                     |             |                                  |
|----------------|--------------------------------|-------------|----------------------------------|
| Limit<br>State | Load<br>Comb                   | Cb          | Critical Concurrent Loading      |
| STR-II         | 1, PermitSpec                  | 2.1134      | Left brace                       |
| STR-II         | <ol> <li>PermitSpec</li> </ol> | 2.1075      | Right brace                      |
| SER-II         | 1, PermitSpec                  | 2.1390      | Left brace                       |
| SER-II         | 1, PermitSpec                  | 2.1342      | Right brace                      |
| Note: Use Cb   | corresponding to               | brace point | with largest compressive stress. |